#### How to login to Google Classroom

## Ready to sign in?

You must have an active internet connection to sign in. If you already know how to sign in to Classroom, go to classroom.google.com. Or, follow the detailed steps below.

# Sign in for the first time

1. Go to classroom.google.com and click Go to Classroom.

|                             | ^ |
|-----------------------------|---|
| Google ——                   |   |
| For Education K12 Solutions |   |
|                             |   |
|                             |   |
|                             |   |
|                             |   |
| Go to Classroom             |   |
|                             |   |
|                             |   |

2. Enter the email address for your Classroom account and click Next.

| Goog<br>Sign<br>with your Goog | g <b>le</b><br>in<br>gle Account |
|--------------------------------|----------------------------------|
| Email or phone                 |                                  |
| Forgot email?                  |                                  |
|                                |                                  |
| Learn more                     |                                  |

firstlastgraduationyear@bledsoecountyschools.org

EX. candacelovitt2025@bledsoecountyschools.org

3. Enter your password and click Next.

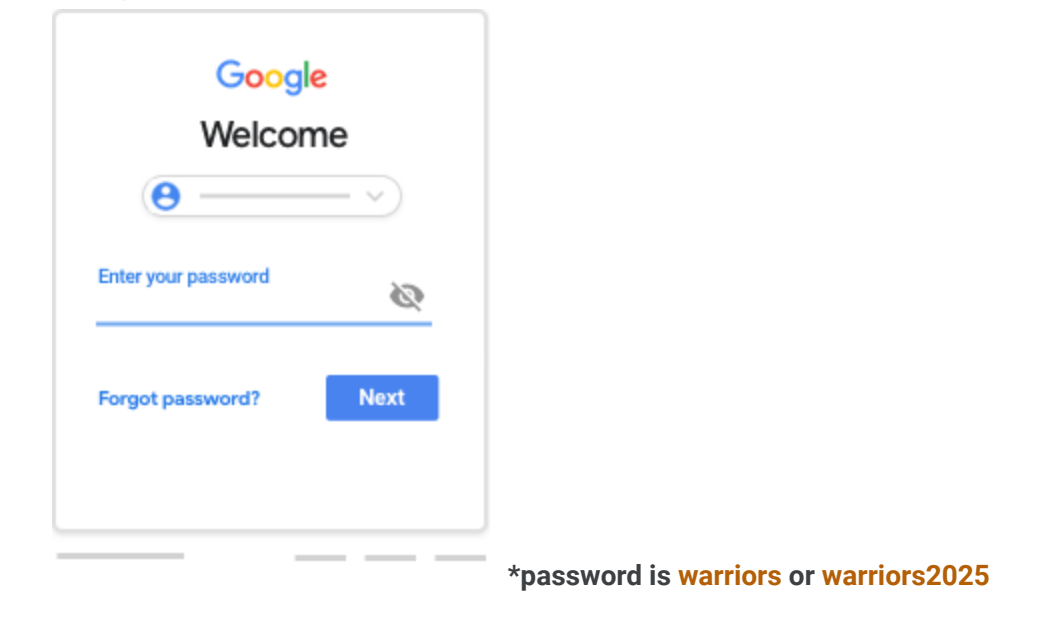

- 4. If there is a welcome message, review it, and click Accept.
- 5. If you're using a G Suite for Education account, click I'm A Student or I'm A Teacher. Note: If you have used google classroom recently this may not be required

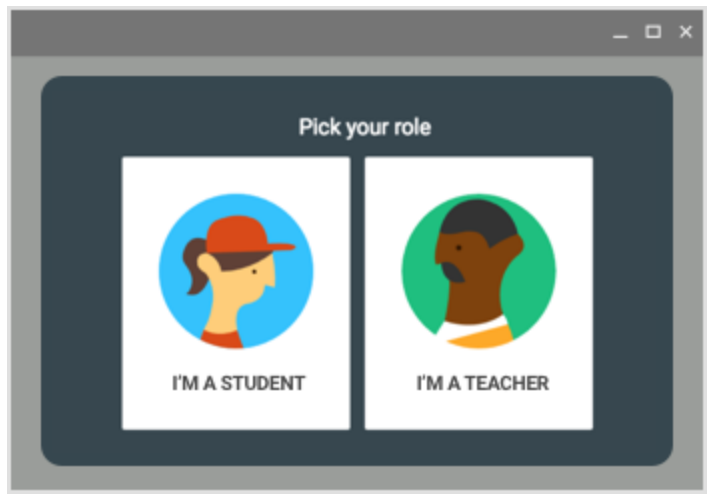

#### 6. Click Get Started.

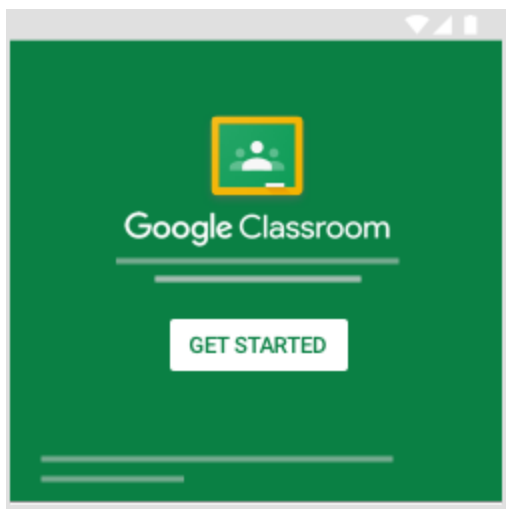

### Join a class as a student

To use Classroom, you sign in on your computer or mobile device and join classes. After you join a class, you can get work from your teacher and communicate with your classmates.

You can join a class.

A class code-Your teacher sends or tells you the class code.

After you join a class on one device, you're enrolled in that class for all devices.

## Join with a class code

Your teacher can tell you about the class code. After you get the code, follow these steps:

- 1. Go to classroom.google.com.
- 2. Make sure to sign in with the correct account. If you're already signed in and need to switch accounts, in the top-right corner, click your profile picture select or add your account.
- 3. At the top, click Join class .

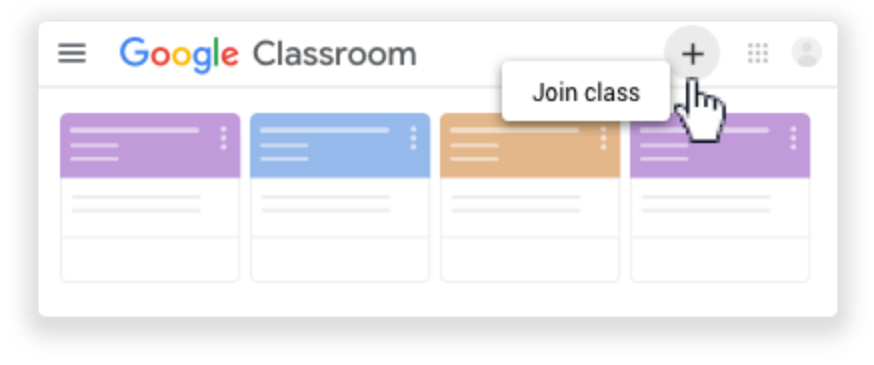

| Perry- zq2rwrh   | Spicer- | zo22stj |
|------------------|---------|---------|
| Colvard- toyvlpc | Lovitt- | hdm4vh5 |
| Owens- 50723tu   |         |         |

4. Enter the class code from your teacher and click Join.

| × Joi | n class      | Join |
|-------|--------------|------|
|       | Switch accou | nt   |
|       | Class code   |      |
|       | Class code   |      |

Note: Class codes are 6-7 characters, and use letters and numbers. Codes can't have spaces or special symbols.